## **Enabling GMail IMAP access**

IMAP sync of Gmail requires that IMAP is full enabled. And here is how to check if your Gmail has IMAP enabled:

- 1. Log into your Gmail account at https://mail.google.com.
- 2. Go to your Gmail settings and select "Forwarding and POP/IMAP" (the direct link should be https://mail.google.com/mail/u/0/#settings/fwdandpop).Please verify the following:
  - 1. "Enable IMAP" should be selected.
  - 2. "Do not limit the number of messages in an IMAP folder" should be selected.
  - 3. Save the above settings.

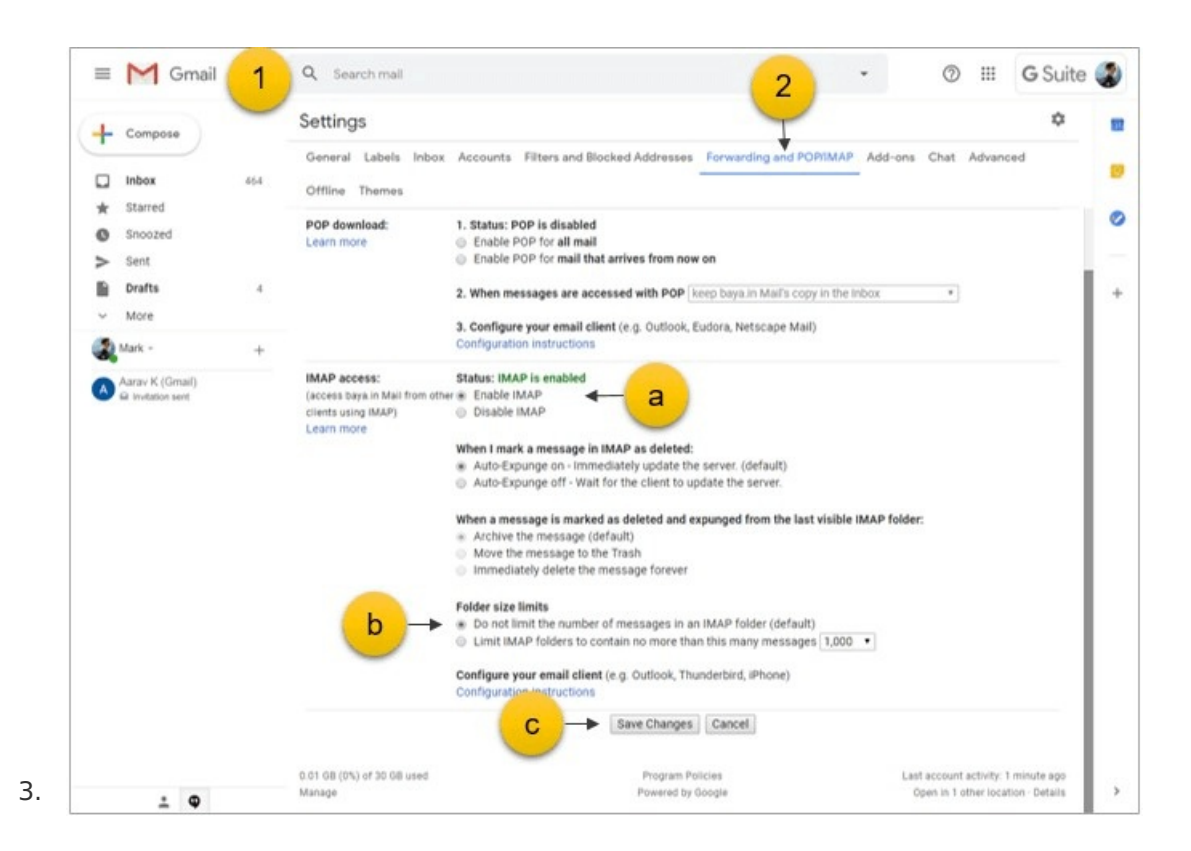

4. Go to the "Labels" tab (the direct link should be:

https://mail.google.com/mail/u/0/#settings/labels).

- a. Verify that "All Mail" have "Show in IMAP" enabled.
- b. If you are syncing emails from a label or sharing a label, you need to ensure that label and all sub-labels in that label have IMAP enabled.

| ≡ M Gm                                   | ail      | Q 5ee 3           |                                                           | • @ III G Sui |
|------------------------------------------|----------|-------------------|-----------------------------------------------------------|---------------|
| + Compose                                |          | Settings          | sunts Eilters and Blocked Addresses Economics and PORMARA | ¢             |
| Inbox                                    | 464      | Offline Themes    |                                                           |               |
| Snoozed                                  |          | System labels     | Show in label list                                        | Show in IMAP  |
| > Sent                                   | 4        | Starred           | show hide                                                 | Show in IMAP  |
| <ul> <li>More</li> <li>Mark -</li> </ul> | +        | Snoozed           | show hide show hide                                       | Show in IMAP  |
| Aarav K (Gmail)                          |          | Chats             | show hide                                                 | Show in IMAP  |
|                                          |          | Sent<br>Scheduled | show hide show if unread                                  | Show in IMAP  |
|                                          |          | Drafts            | show hide show if unread                                  | Show in IMAP  |
|                                          | <b>a</b> | All Mail     Spam | show hide<br>show hide show if unread                     | Show in IMAP  |
|                                          |          | Trash             | show hide                                                 | Show in IMAP  |